## Procedimentos para emissão do DAE de processos fiscais:

- Acesse a página da SEFAZ/PE (www.sefaz.pe.gov.br);
- Clique no ícone da ARE Virtual, situado nos destaques;
- Entre com seu certificado digital;
- Escolha a opção: Tributário;

## Tributário

- Selecione o sistema Gestão de Processos Fiscais (GPF)

Gestão de Processos Fiscais (GPF)

- Escolha a opção de Gerenciamento de Processos de Débitos Fiscais

Gerenciamento de Processos de Débitos Fiscais

- Clicar em Emissão de DAE de Débitos Fiscais

Emissão de DAE de Débitos Fiscais

## - Digite o número do processo fiscal e clique em "Localizar"

| Emissão de DAE de Processos de Débitos Fiscais |                 |  |                       |                    |  |
|------------------------------------------------|-----------------|--|-----------------------|--------------------|--|
| Número do Processo:                            |                 |  |                       |                    |  |
| Número do Processo Antigo:                     |                 |  |                       |                    |  |
| Identificação do Contribuinte:                 | Todos           |  | Q 👲                   |                    |  |
| Tipo do Processo:                              | PROCESSO FISCAL |  | Registros por Página: | 20 🔹 Localizar (I) |  |

- Clique na opção de pagamento desejada:

| À Vista (v) | Avulso (o) | Parcelas (w) |
|-------------|------------|--------------|
|             |            |              |